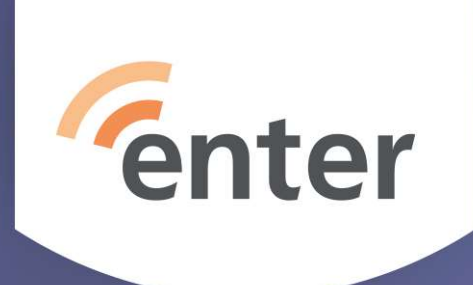

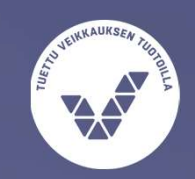

# Jitsi, Google Meet, MS Teams

Jukka Hanhinen 10.05.2021

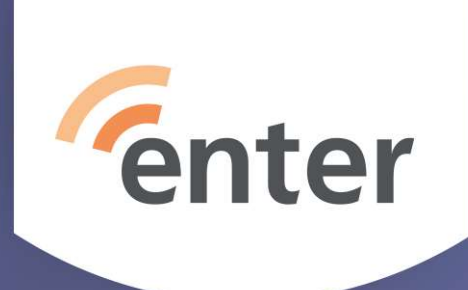

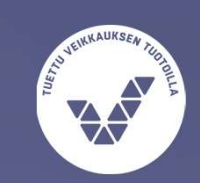

## Jitsi – Matalan kynnyksen vaihtoehto

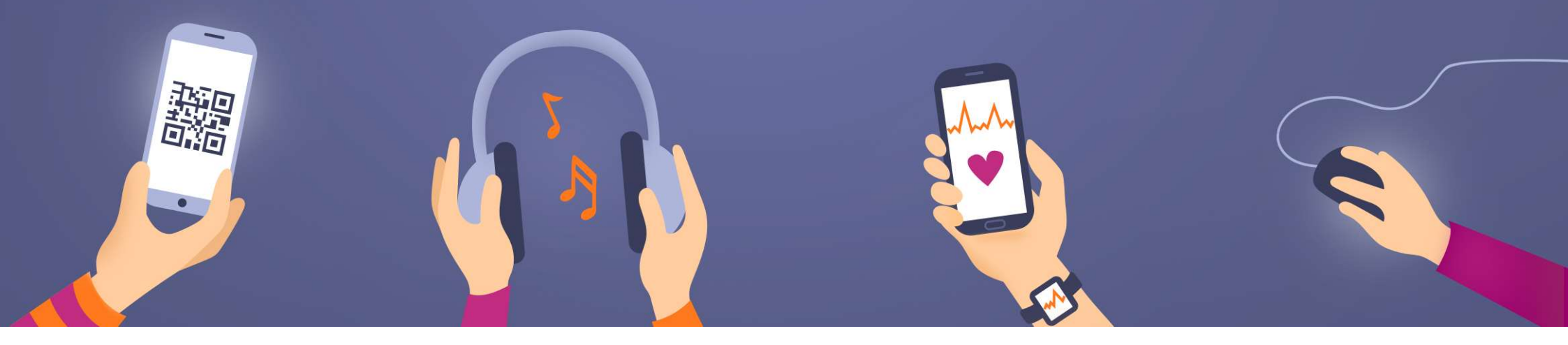

### Jitsi taustaa

- Toimii kaikilla selaimilla
- Avoimen lähdekoodin ohjelmisto
- Suomessa kaksi palvelinta (okf ja effi)
- Ei vaadi rekisteröitymistä eikä tilien perustamisia
- Mobiililaitteilla asennettava Jitsi-appsi (PlayKauppa, AppStore)
- Voidaan myös liittää Googlen ja Outlookin kalenteriin
- Toimii Windows-koneissa, Android-laitteissa, iPadissa/iPhonessa ja Mac'ssä
- Ei aikarajoittetta
- Osallistujamäärä max 100

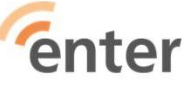

### Kokouksen/virtuaalihuoneen perustaminen

- Mene selaimella osoitteeseen https://meet.jit.si tai käynnistä Jitsi mobiililaitteella
- Suositus <u>https://meet.okf.fi</u> ja <u>https://jitsi.effi.org</u>.
- jitsi

Klikkaa Start A Call

### What else can you do with Jitsi Meet?

- · Share your desktop, presentations, and more
- Invite users to a conference via a simple, custom URL
- Edit documents together using Etherpad
- Pick fun meeting URLs for every meeting
- Trade messages and emojis while you video conference, with integrated chat.

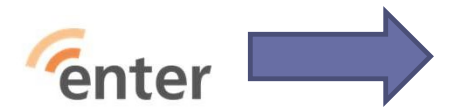

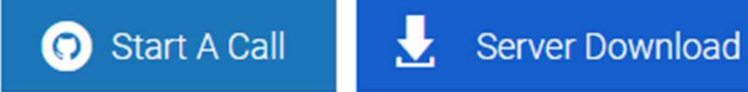

### Aloittaminen..

- Saat ehdotuksen kokouksen (virtuaalihuoneen) nimeksi
- Voit muuttaa sen haluamaksesi

| Start a new meeting<br>CrudePledgesImposeRuthlessly | GO | Ehdotettu nimi |
|-----------------------------------------------------|----|----------------|
| Start a new meeting<br>EnterinJitsiHarjoitusIstunto | GO | Muutettu nimi  |
| nter                                                |    |                |

### Aloitusnäyttö

| 🍰 jitsi.org | Enterin Jitsi Harjoitus Istunto<br>01:44 |   |   |  |
|-------------|------------------------------------------|---|---|--|
| 4           |                                          |   |   |  |
|             |                                          |   |   |  |
|             | Oma kuva näkyy tässä                     |   |   |  |
|             | aloitusnäytössä                          |   |   |  |
|             |                                          |   |   |  |
|             |                                          |   |   |  |
|             | V. 📀 💽                                   | i | : |  |

| Alapalkki                  |                                           |    |   |   |
|----------------------------|-------------------------------------------|----|---|---|
| 123                        | 4 5 6                                     | 7  | 8 | 9 |
|                            | 🔩 🔁 🖪                                     | 88 | Û | : |
| 1=Ruudun jako              | 6=Kamera päälle/pois                      |    |   |   |
| 2=Käden nosto/lasku        | 7=Pikkukuvat/puhujan kuva                 |    |   |   |
| 3=Chat-ikkuna              | 8=Linkki 'huoneeseen' ja salasanan asetus |    |   |   |
| 4= Mikrofoni päälle/pois   | 9=Asetusvalikko ja lisätoiminnot          |    |   |   |
| 5= Poistuminen 'huoneesta' |                                           |    |   |   |
|                            |                                           |    |   |   |

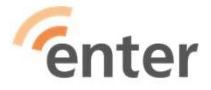

### Muiden kutsuminen linkillä

Paina i-nappulaa.

Voit kopioida linkin ja lähettää sen

sähköpostilla

Voit myös asettaa salasanan

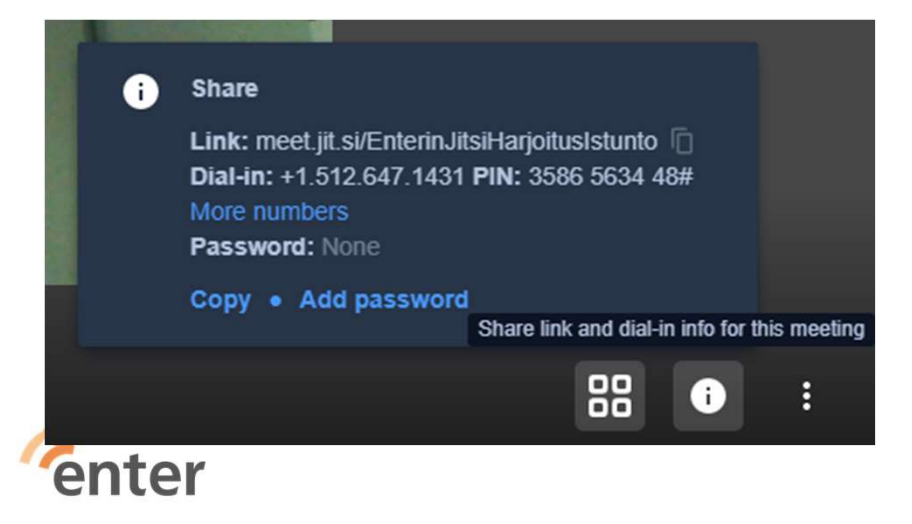

#### Valikko kolmen pisteen takana

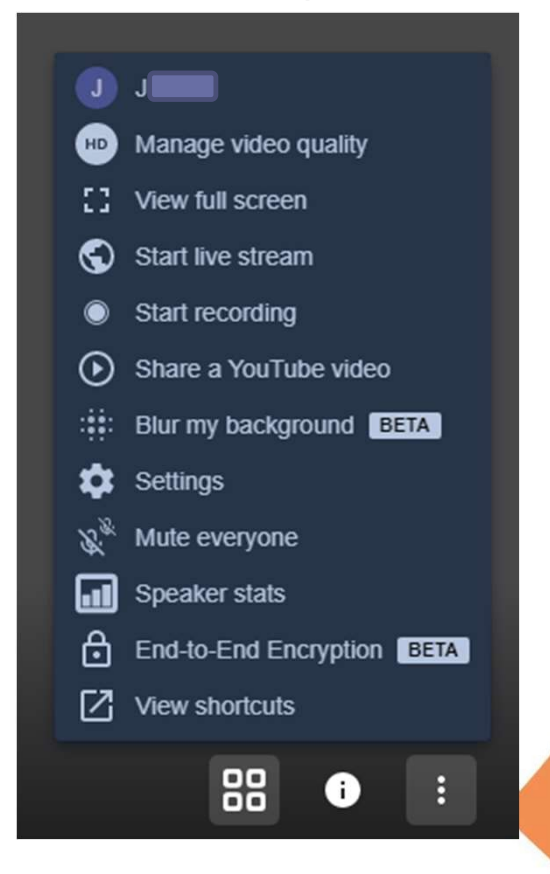

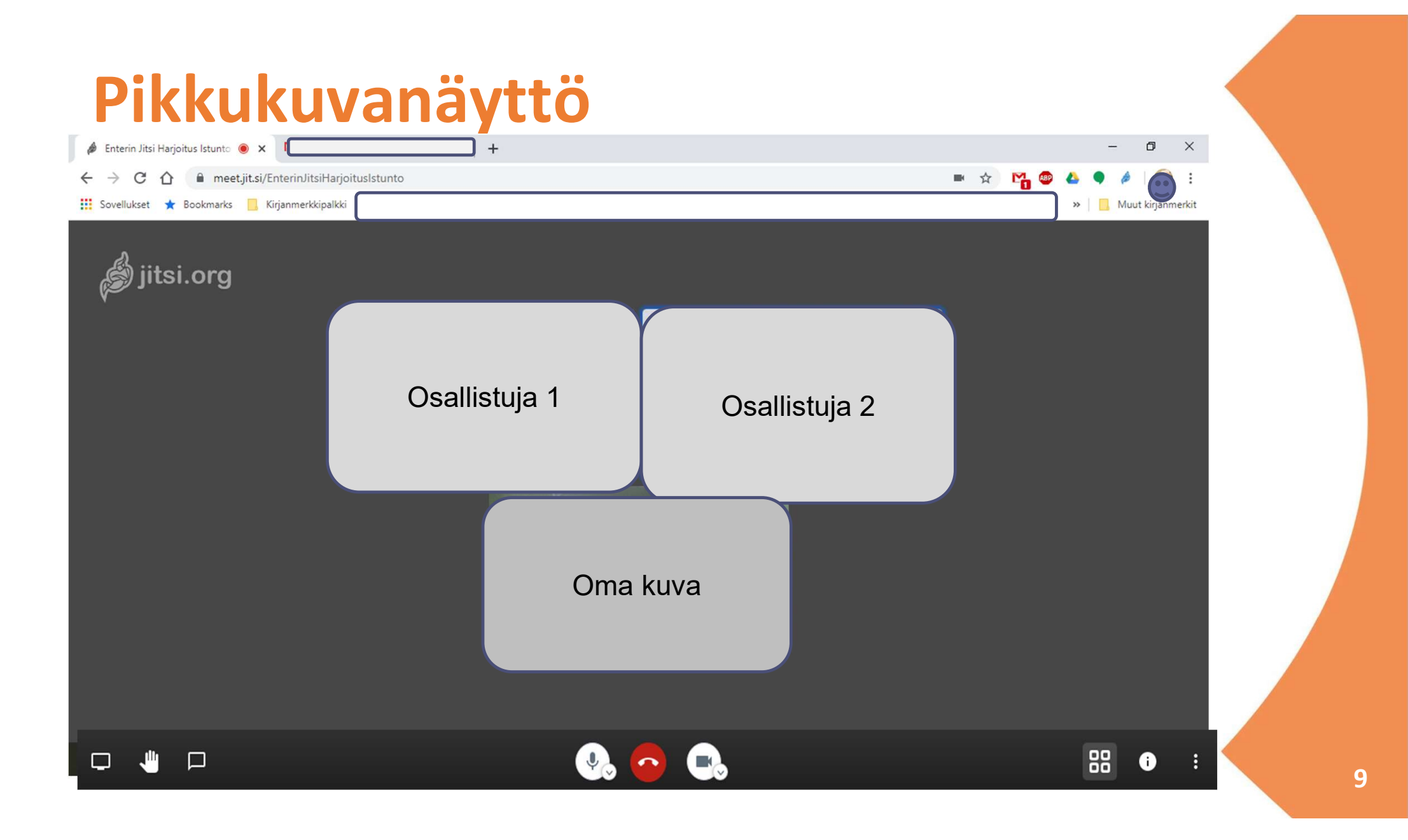

### Asetukset

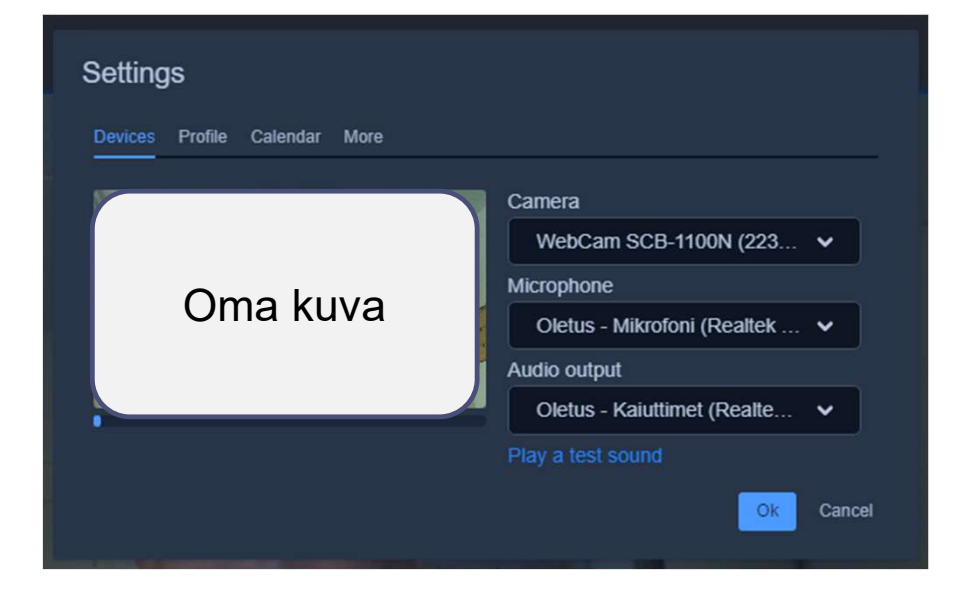

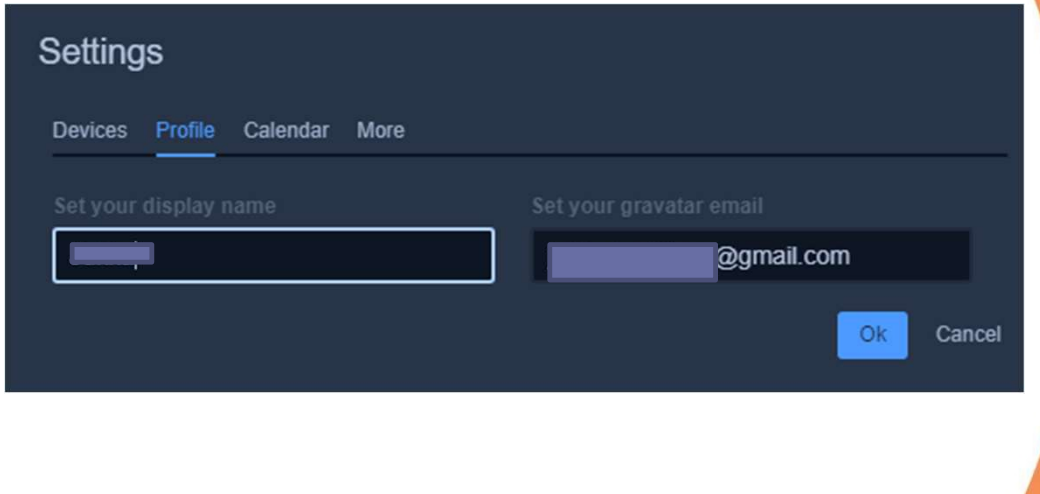

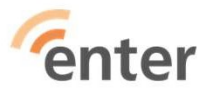

10

### Kalenteri-integrointi ja aloitusasetukset

| Settings                                                                                                    | Asetukset                                                                       |
|----------------------------------------------------------------------------------------------------|---------------------------------------------------------------------------------|
| Devices Profile Calendar More                                                                                   | Laitteet Profiili Kalenteri Lisää                                               |
| The Jitsi Meet calendar integration is used to securely access your calendar so it can<br>read upcoming events. | Valvoja Kieli Kaikki aluksi mykistettyinä suomi 🗸                               |
| G Sign in with Google                                                                                           | <ul> <li>Kaikki aluksi piilotettuina</li> <li>Kaikki seuraavat minua</li> </ul> |
| Sign in with Microsoft                                                                                          | Ok Peruuta                                                                      |
| Ok Cancel                                                                                                    |                                                                                 |

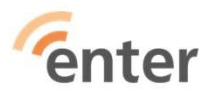

11

### Ajastaminen Google kalenterista

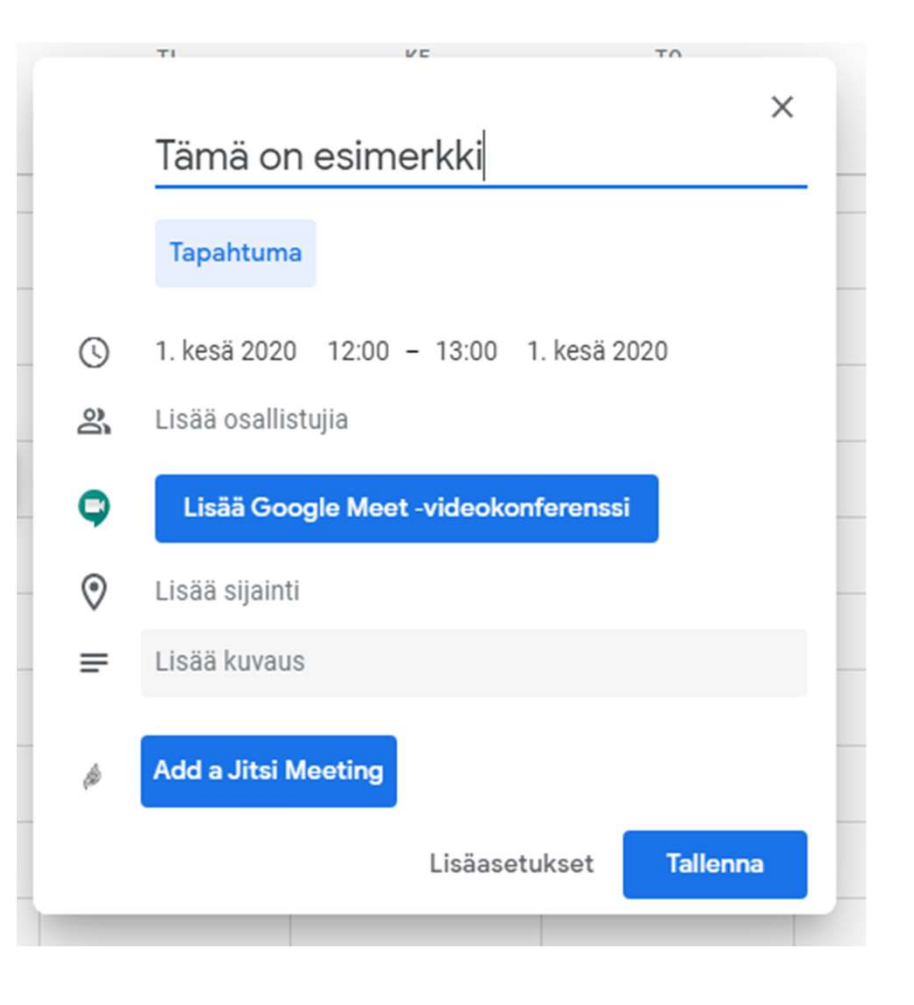

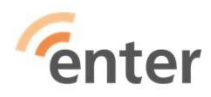

### Yhteenveto

- Toimii myös suomeksi
- Virtuaalinen huone on pysyvä ei tarvitse perustaa uutta kokousta
- Ei edellytä keneltäkään rekisteröitymistä
- Kokouksen voi ajastaa myös kalenterista

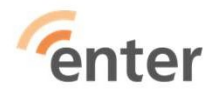

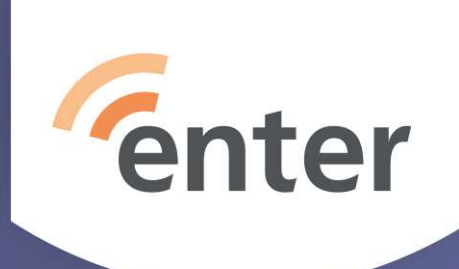

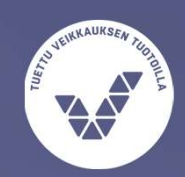

# Google Meet – Vähän reunaehtoja

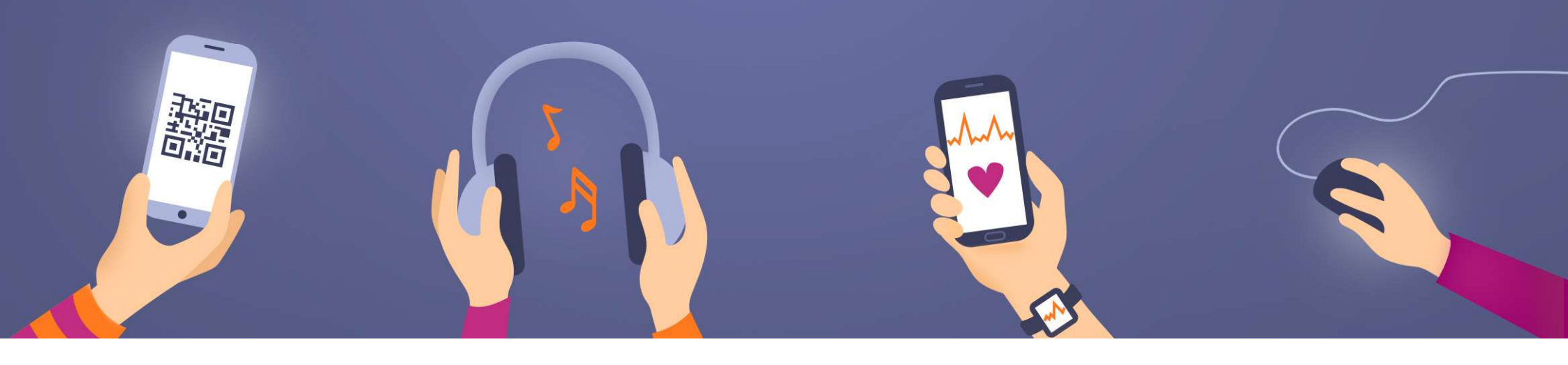

## **Google Meet taustaa (ilmaisversio)**

- Toimii kaikilla selaimilla suositus Chrome
- Edellyttää kaikilta osallistujilta Google-tiliä
- Mobiililaitteille asennettava Meet -appsi (PlayKauppa, AppStore)
- Helppo ajastaa Googlen kalenterilla tai käynnistää suoraan Gmailista
- Toimii Windows-koneissa, Android-laitteissa, iPadissa/iPhonessa ja Mac'ssä
- Ei aikarajoittetta tällä hetkellä 'kesällä' 60 min
- Osallistujamäärä max 100 **enter**

## Kokouksen aloitus ja ajastaminen

- Vasen palkki Gmailissa aloita heti uusi kokous tai liity kokoukseen
- Kokouksen voi ajastaa myös Google-kalenterista ja lähettää kutsut sitä kautta

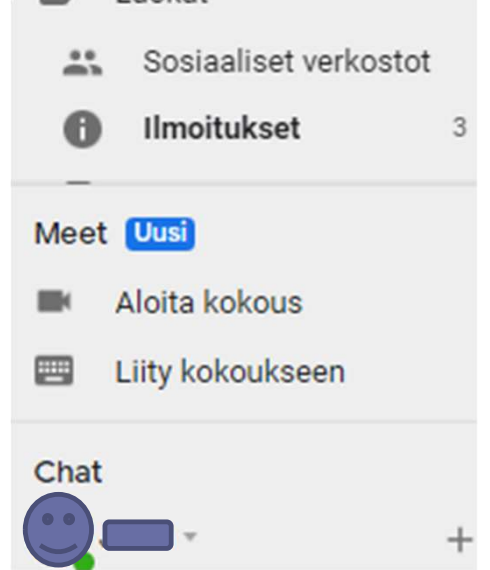

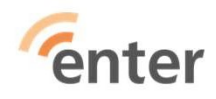

### Ajastus Google-kalenterista

### Osallistujat voi kutsua tällä tavalla

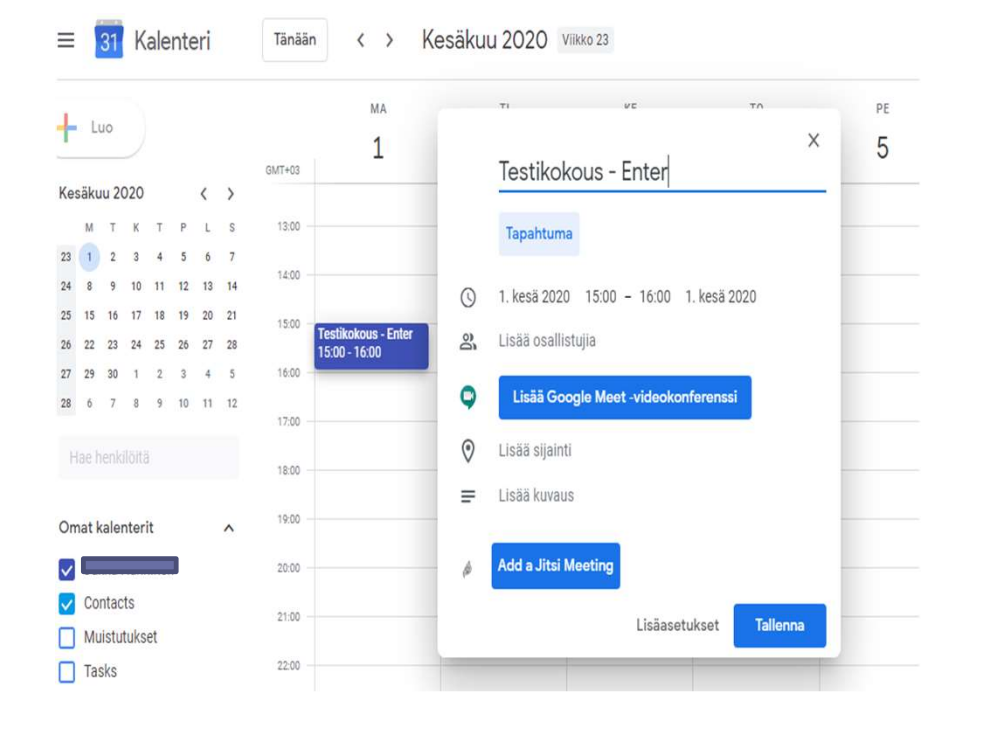

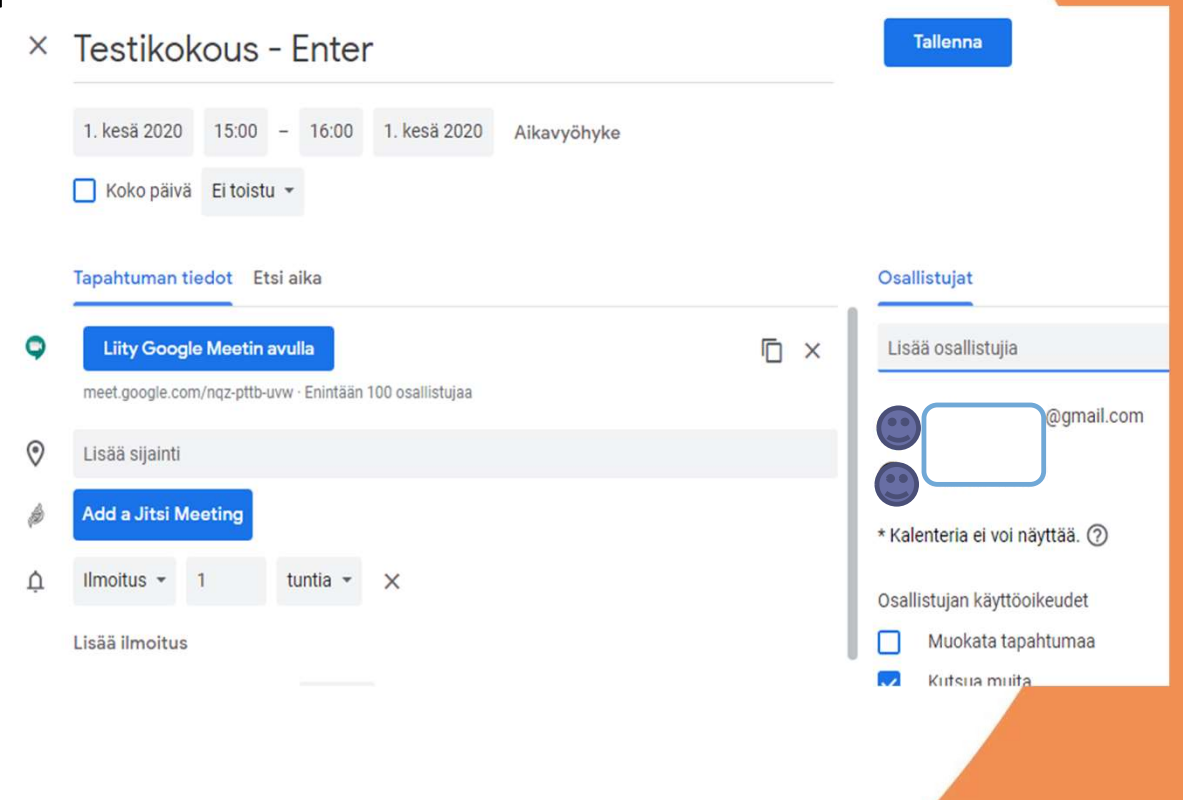

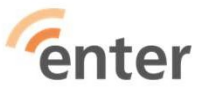

17

### Aloitusnäyttö kutsujalla

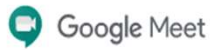

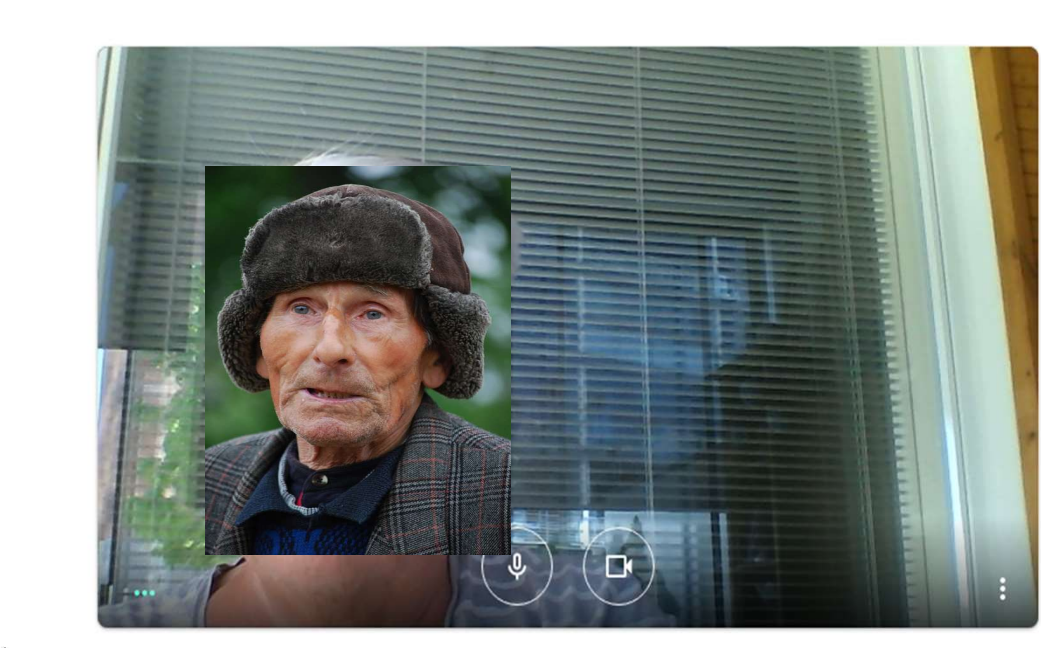

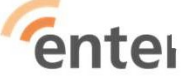

jukka.h

#### Kokous valmis

meet.google.com/fiv-mfmt-fwk

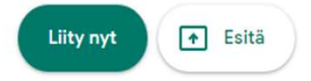

### **Osallistujien lisääminen**

| Meet – new - Google Chrome                                    |                                                                                                | – Ø ×                                   |   |
|---------------------------------------------------------------|------------------------------------------------------------------------------------------------|-----------------------------------------|---|
| meet.google.com/fiv-mfmt-fwk?authuser=0                       |                                                                                                |                                         |   |
|                                                               | Muiden lisääminen X                                                                            |                                         |   |
|                                                               | Jaa nämä tiedot niille, jotka haluat mukaan kokoukseen<br>https://meet.google.com/fiv-mfmt-fwk | Lisää ihmisiä                           | × |
|                                                               | 음* Lisāā ihmisiā                                                                               | Lisad Initiala                          | ~ |
| Kakaukan tidat                                                |                                                                                                | Kirjoita nimi tai sähköpostiosoite      |   |
| Hokouksen tiedot ス<br>モーク Kirjoita tähän hakeaksesi kohteista |                                                                                                | へ 😍 🗐 🦟 (小) 17.35<br>31.5.2020 <b>同</b> |   |

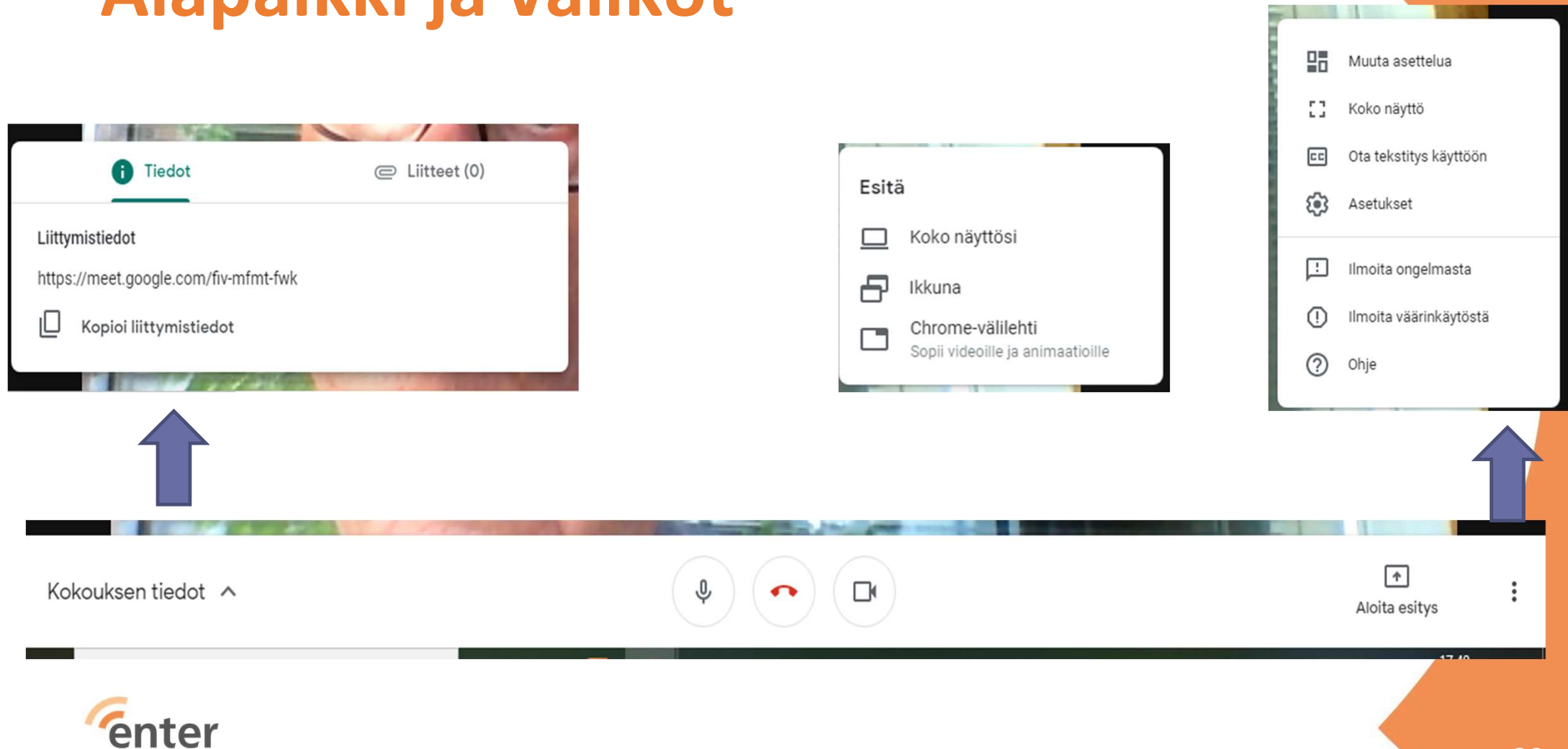

### Alapalkki ja valikot

### Yhteenveto

- Toimii suomeksi
- Linkki aktiivinen pitkään
- Kaikilla oltava Google-tili
- Kokouksen voi ajastaa myös kalenterista

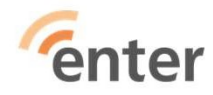

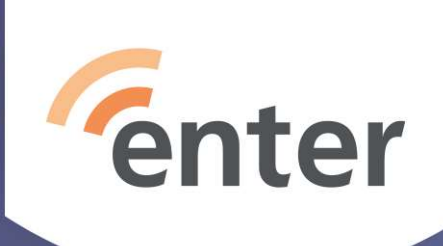

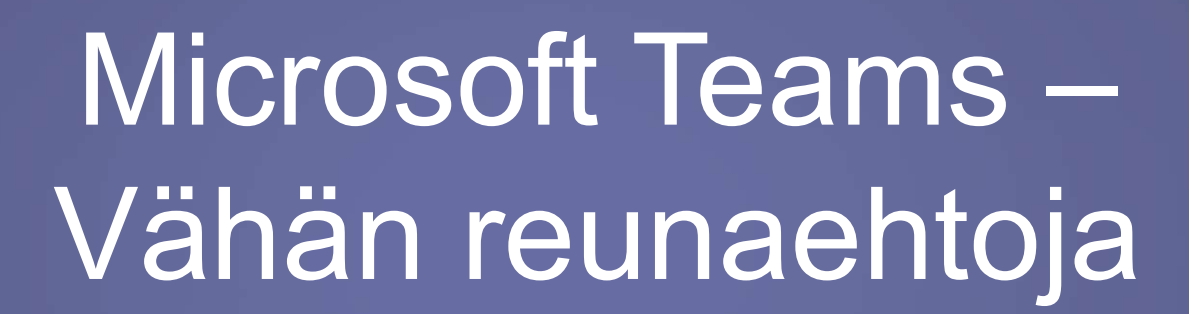

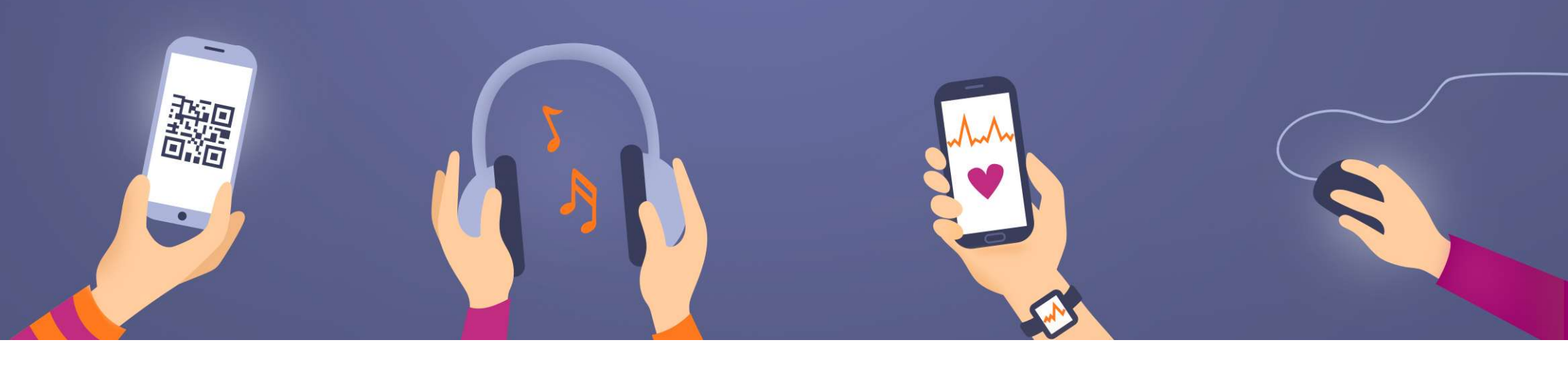

### Microsoft Teams taustaa (ilmaisversio)

- Toimii Chrome- ja Edge-selaimilla ja sovelluksella (huom! ei Safari, Firefox)
- Edellyttää kokouksen kutsujalta Teams-tiliä ja Teamsin asennusta koneelle
- Mobiililaitteille asennettava Teams-appsi (PlayKauppa, AppStore)
- Helppo ajastaa tai käynnistää Teams-sovelluksella
- Toimii Windows-koneissa, Android-laitteissa, iPadissa/iPhonessa ja Mac'ssä
- Ei aikarajoittetta tällä hetkellä 'joskus tulevaisuudessa' 60 min
- **Enter**osallistujamäärä max 100

### **Tilin perustaminen**

https://support.microsoft.com/fi-fi/office/rekister%C3%B6ityminen-teamsin-maksuttomaan-versioon-70aaf044-b872-4c32-ac47-362ab29ebbb1

| Microsoft                                                                                                    | How do you want to use Teams?                                                                                                    |
|----------------------------------------------------------------------------------------------------|----------------------------------------------------------------------------------------------------|
| We'll use this email to set up Teams. If you already have a<br>Microsoft account, feel free to use that email here.<br>Email<br>TeamsContosoTest@hotmail.com | <ul> <li>For school<br/>To connect students and faculty for courses and<br/>projects, in a classroom or online</li> <li>For friends and family<br/>For everyday life, to make audio or video calls</li> <li>For work<br/>To work with teammates wherever they are</li> </ul> |
|                                                                                                    | Valitse for work                                                                                                    |

### Kokouksen aloitus tai ajastus

| < >                     | Q, Haku                                           | Home of 🤤 — 🗆 🗙                                                  |
|-------------------------|---------------------------------------------------|------------------------------------------------------------------|
| Q<br>Toiminta           | 😇 Kokoukset                                       | Di Järjestä kokous nyt Ajoita kokous                             |
| (=)<br>Keskustelu       |                                                   |                                                                  |
| <b>ເຕິງ</b><br>Tiimit   |                                                   |                                                                  |
| <b>EEE</b><br>Kokoukset |                                                   |                                                                  |
| Puhelut                 |                                                   |                                                                  |
| ***                     | Ajoita seuraava kokouk                            | sesi                                                             |
|                         | Kun sinulla on tulevia ajoitettuja kokouksia, näe | et ne täällä.                                                    |
| Sovellukset             | Järjestä kokous nyt<br>Aloita kokous heti. Ajoit  | a kokous<br>nkki, jonka kautta<br>nukseen voi liittyä<br>hemmin. |
| (e                      | nter                                              |                                                                  |

### Aloitusruutu

| т                                                          | apaaminen järjestäjän Jukka Hanhinen kanssa                                                                                                    | - 🗇 ×                                                                                                    |
|------------------------------------------------------------|----------------------------------------------------------------------------------------------------|----------------------------------------------------------------------------------------------------|
| Valitse ääni- ja videoase<br><b>Tapaaminen järjestäjän</b> | ukset kohteelle                                                                                                    | Laiteasetukset ×<br>Äänilaitteet<br>Tietokoneen mikrofoni ja kaiutti ×                                                                                                    |
| Kamerasi on pois käytöstä                                  | Image: Tietokoneen ääni       Image: Second state         Tietokoneen mikrofoni ja kaiuttimet       Image: Second state         Image: Image: Second state       Image: Second state         Image: Image: Image: Second state       Image: Second state         Image: Image:                                                                                                    | Kaiuttimet (Realtek(R) Audio)<br>Mikrofoni<br>Mikrofoni (Realtek(R) Audio)<br>Kohinan vaimennus ()<br>Valitse Alhainen, jos haluat, että muut voivat kuulla<br>musiikkia.<br>Lisätietoja |
| 🔯 🔘 🎘 Taustasuodattimet 🕸                                  | Puhelimen ääni       Image: Constraint of the second second | Automaattinen (oletus)       >         Kamera       VGA WebCam       >                                                                                                    |
|                                                            | Peruuta Liity nyt                                                                                                    | 17.13                                                                                                    |
|                                                            | Valitse ääni- ja videoase         Tapaaminen järjestäjän         Kamerasi on pois käytöstä         Image: Comparison on pois käytöstä         Image: Comparison on pois käytöstä         Image: Comparison on pois käytöstä         Image: Comparison on pois käytöstä                                                                                                    | Revented tables estimated tables                                                                                                    |

### 'Liity nyt' painamisen jälkeen

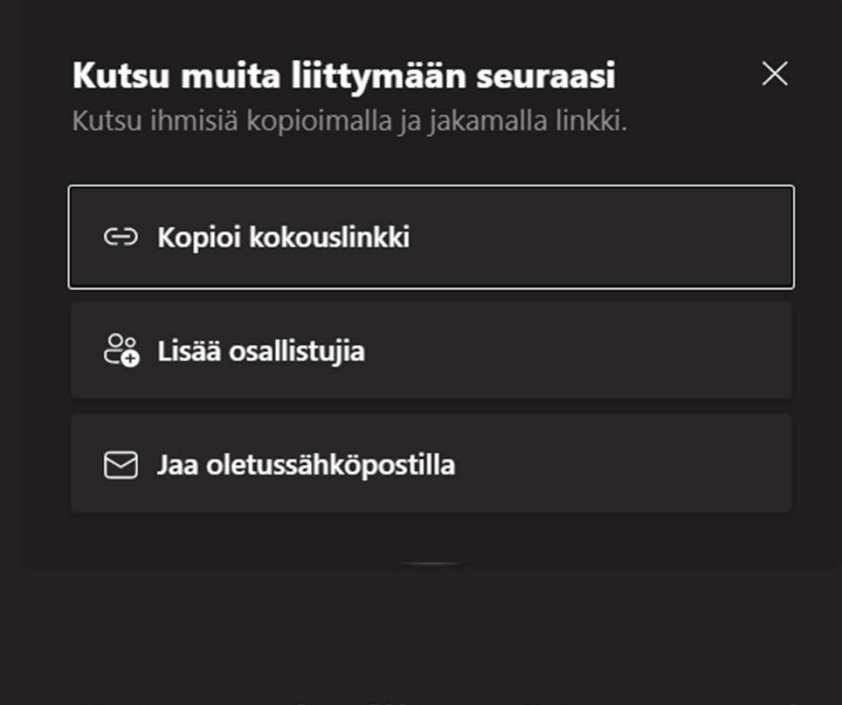

Kutsu muita liittymään seuraasi

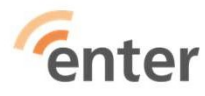

27

### Yläpalkin toiminnot

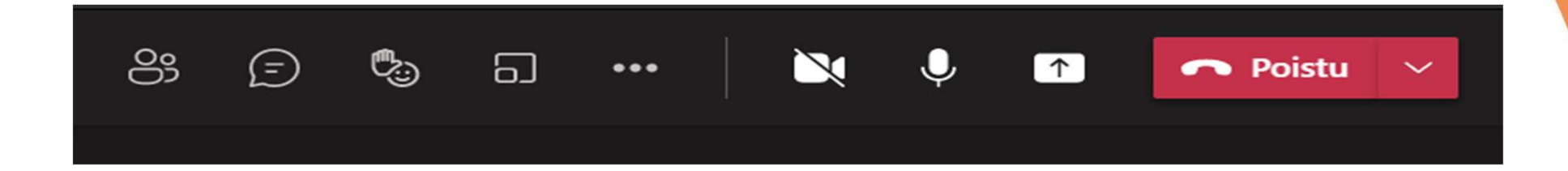

Osallistujat Chat-ikkuna Reaktiot Pienryhmätilat Asetukset ym säädöt Kamera poi/päälle Mikrofoni pois/päälle Näytön jako

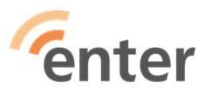

### ... takana

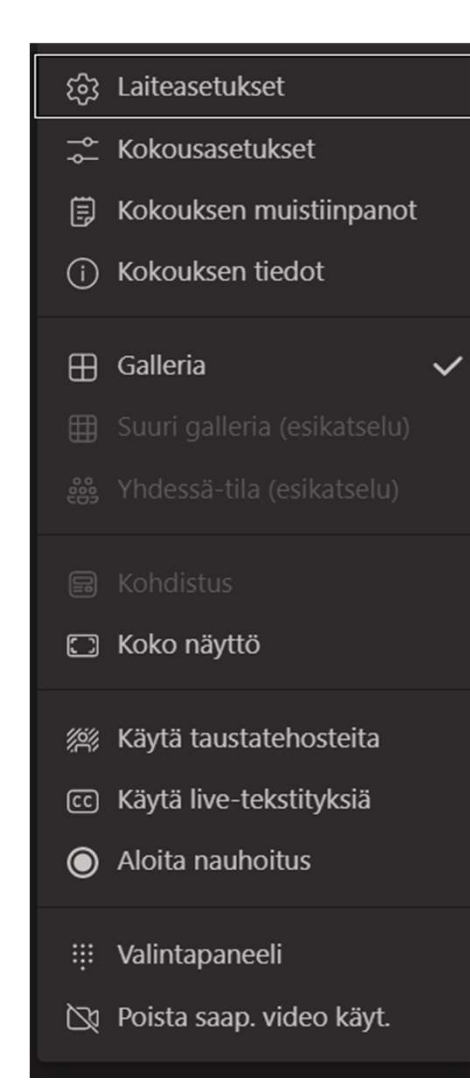

enter

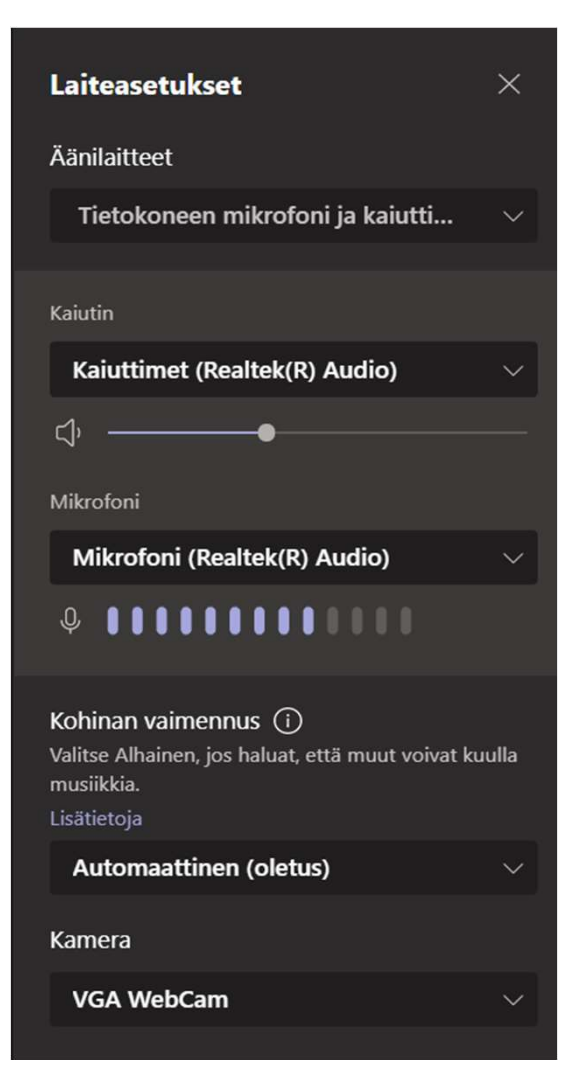

29

### Kokouksen ajoitus

| anantaina 1<br><b>13.00</b><br>1 t 30 min | 10. toukokuuta 202<br>Henkila | 1<br>ön N.N Teams- | kokous       |      | Liity Kop | ioi kutsu |
|-------------------------------------------|-------------------------------|--------------------|--------------|------|-----------|-----------|
| Ajoi                                      | ita kokous                    |                    | ×            |      |           |           |
| 0                                         | Henkilön N.N T                | eams-kokous        |              |      |           |           |
| Ŀ                                         | 10.5.2021                     | 13.00              | $\sim$       |      |           |           |
|                                           | 10.5.2021                     | 14.30              | ✓ 1 t 30 min |      |           |           |
|                                           |                               | Sulje              | Ajoita       |      |           |           |
| läriget                                   | ä kokous put                  |                    | Ajoita kol   | cous |           |           |
| ntor                                      | 2 KOZOLIC AVE                 |                    |              |      |           |           |

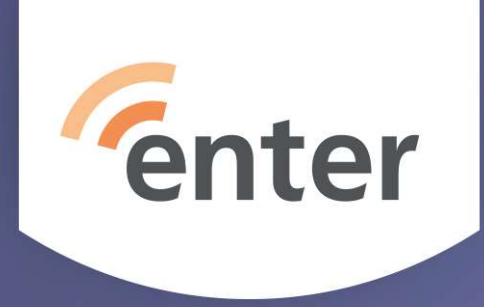

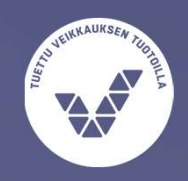

# Ongelmia ja ohjeita

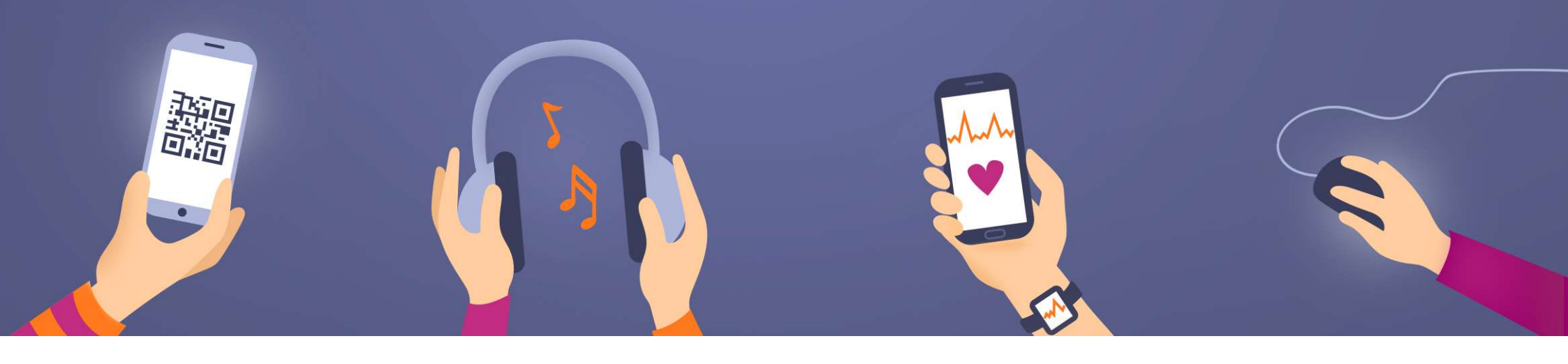

## Kuva ja ääni pätkivät tai ei toimi

- Kuva ei näy, ääni ei kuulu
  - Tarkasta ääni- ja kuva-asetukset usein valittuna väärä mikrofoni tai web-kamera
  - Lopeta sovellus ja käynnistä se uudelleen ja liity kokoukseen uudelleen
  - Kokeile liittymistä mobiililaitteella jos käytit tietokonetta
  - Onko laite toiminut aikaisemmin samalla videokokousohjelmalla ?
  - Onko ongelma aina saman järjestäjän kanssa ?
- Kuva ja ääni pätkivät yhteys katkeilee
  - Jos muilla ei ole ongelmia, niin todennäköisesti omassa nettiliittymässä on häiriöitä
  - Sulje muut ohjelmat
  - Sulje kamera
- enter Mobiilinetti etenkin mökkiolosuhteissa ei välttämättä ole riittävän laadukas

### **Ohjeita** (muokattu Kuuloliiton sivujen pohjalta)

- Valitse etäohjelmisto mikä sopii kaikille osallistujille (Jitsi, Google Meet, Teams, Zoom, joku muu)
- Laadi ohjelmarunko
- Lähetä kutsut eli linkki kokoukseen sähköpostilla
- Laadi ohjeet tapahtumaan osallistujille. Miten liityn kokoukseen, toivotko että kamera on päällä, miten pyydetään puheenvuoroa...
- Valmistaudu; Sulje tarpeettomat ohjelmat ja taustalaitteet, varmista, että valaistus suuntautuu kasvoihisi
- Aloita tapaaminen. Toivota osallistujat tervetulleiksi, käy läpi ohjeistus
   Center

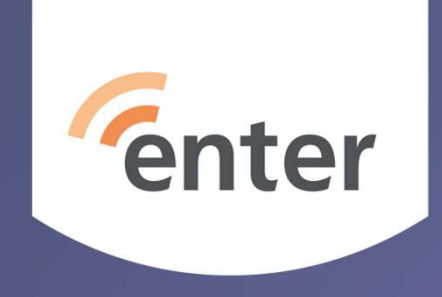

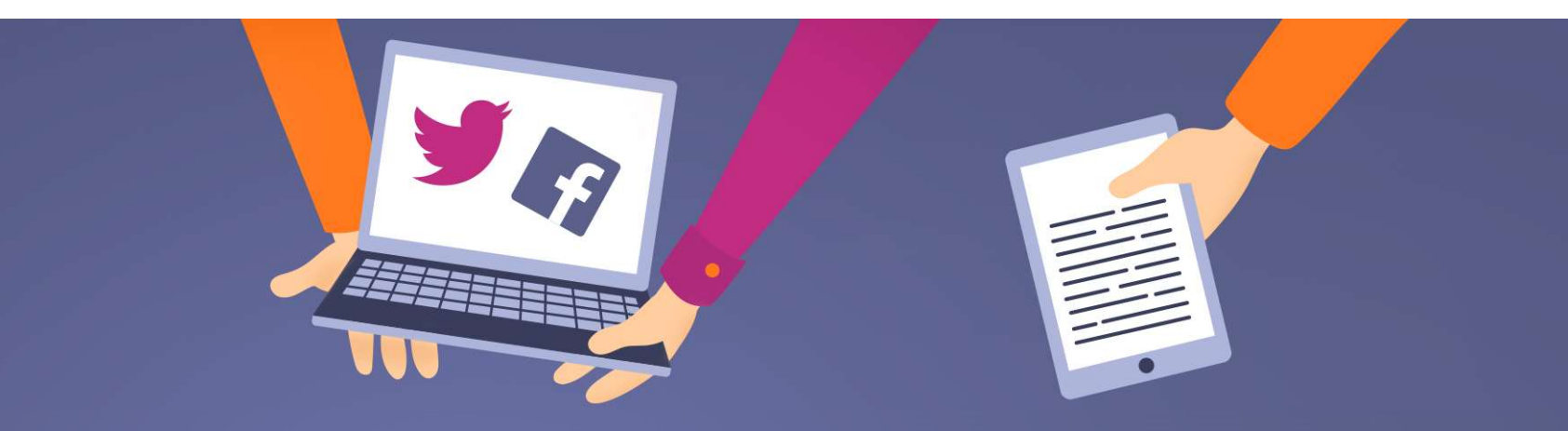

### **Kiitos**

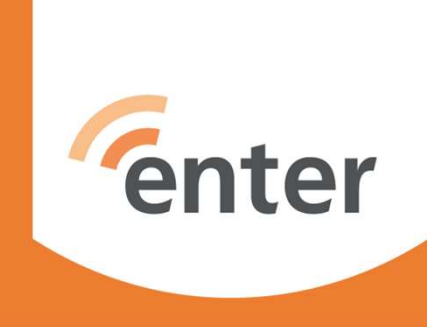

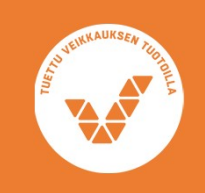

<u>www.entersenior.fi</u> <u>info@entersenior.fi</u>